## Horizon App for iOS

1. Tap on the App Store icon.

| Photos                      | Camera      | Contac   | ts    | 10 2<br>8<br>7<br>6<br>5<br>Clock | Maps   |
|-----------------------------|-------------|----------|-------|-----------------------------------|--------|
| Notes                       | Photo Booth | App Sto  | ore   |                                   |        |
|                             |             |          |       |                                   |        |
|                             |             |          |       |                                   |        |
| Wednesday<br>21<br>Calendar | Mail        | Settings | Music | iBooks                            | Safari |

2. Search for VMWare Horizon View Client.

| Categories                         |                                  | F                             | Featured                        |      | := Q vmware                      | 0      |
|------------------------------------|----------------------------------|-------------------------------|---------------------------------|------|----------------------------------|--------|
|                                    | EDITORS' CH                      | HOICE                         |                                 |      | Suggestions                      |        |
| 53 A. C.                           | (HIT)=                           |                               | 1                               |      | vmware horizon view client       | ,      |
| С                                  |                                  |                               |                                 |      | vmware                           |        |
| 11 1                               |                                  |                               |                                 | 7    | vmware horizon client            |        |
| C- ru                              |                                  |                               |                                 | 1 4  | vmware horizon                   |        |
| Trial                              |                                  |                               |                                 |      | vmware view                      |        |
| Best New Apps                      |                                  |                               | A                               | 6    | vmware vsphere client for ipad   |        |
|                                    | <b>*</b>                         | H                             |                                 | F    | vmware, inc.                     |        |
|                                    |                                  | Linear Best                   | Cranhia                         | Fact | vmware vcloud client for ipad    |        |
| Photo & Video Educ<br>\$3.99 \$2.9 | cation   multi-playhe<br>9 Music | Daily Videos<br>Entertainment | illustration an<br>Productivity | Proc | vmware mobile knowledge portal   |        |
|                                    | \$ <del>9</del> 3.33             |                               | 40.33                           |      | vmware horizon files             |        |
| Best New Games                     |                                  |                               |                                 | 4    | vmware vsphere mobile watchlist  | ~      |
|                                    |                                  |                               |                                 | 2    | vmware education services        |        |
| Minecraft: Dow                     | nwell Guitar Hero®               | Trivia Crack                  | NBA 2K16                        | Supe | vmware partner university mobile |        |
| Story Mode Gam                     | es Live                          | Kingdoms                      | Games                           | Game |                                  | Junios |
| 5 ⊂ ⊡                              |                                  |                               |                                 |      |                                  | $\sim$ |

3. Tap **Get** to start the installation.

|                                                                                                    | iPad Only •                              | Any Price -                   | All Categories • | By Relevance | All Ages ▼ | ≔ | $\ensuremath{\mathbb{Q}}$ vmware horizon vie | ۲ |
|----------------------------------------------------------------------------------------------------|------------------------------------------|-------------------------------|------------------|--------------|------------|---|----------------------------------------------|---|
| P                                                                                                    | VMware Horizon<br>Client<br>VMware, Inc. | <sup>+</sup> GET              |                  |              |            |   |                                              |   |
| internet in the second second | s suan<br>Server Setup                   | -                             |                  |              |            |   |                                              |   |
|                                                                                                    | VITWARE Horizon                          |                               |                  |              |            |   |                                              |   |
|                                                                                                    |                                          |                               |                  |              |            |   |                                              |   |
|                                                                                                    |                                          | PColP                         |                  |              |            |   |                                              |   |
|                                                                                                    |                                          |                               |                  |              |            |   |                                              |   |
|                                                                                                    |                                          |                               |                  |              |            |   |                                              |   |
|                                                                                                    |                                          |                               |                  |              |            |   |                                              |   |
|                                                                                                    |                                          |                               |                  |              |            |   |                                              |   |
|                                                                                                    |                                          |                               |                  |              |            |   |                                              |   |
|                                                                                                    |                                          |                               |                  |              |            |   |                                              |   |
|                                                                                                    |                                          | $\overrightarrow{\mathbf{X}}$ |                  | 0            | D 🞼        |   |                                              |   |

4. Tap Use Existing Apple ID.

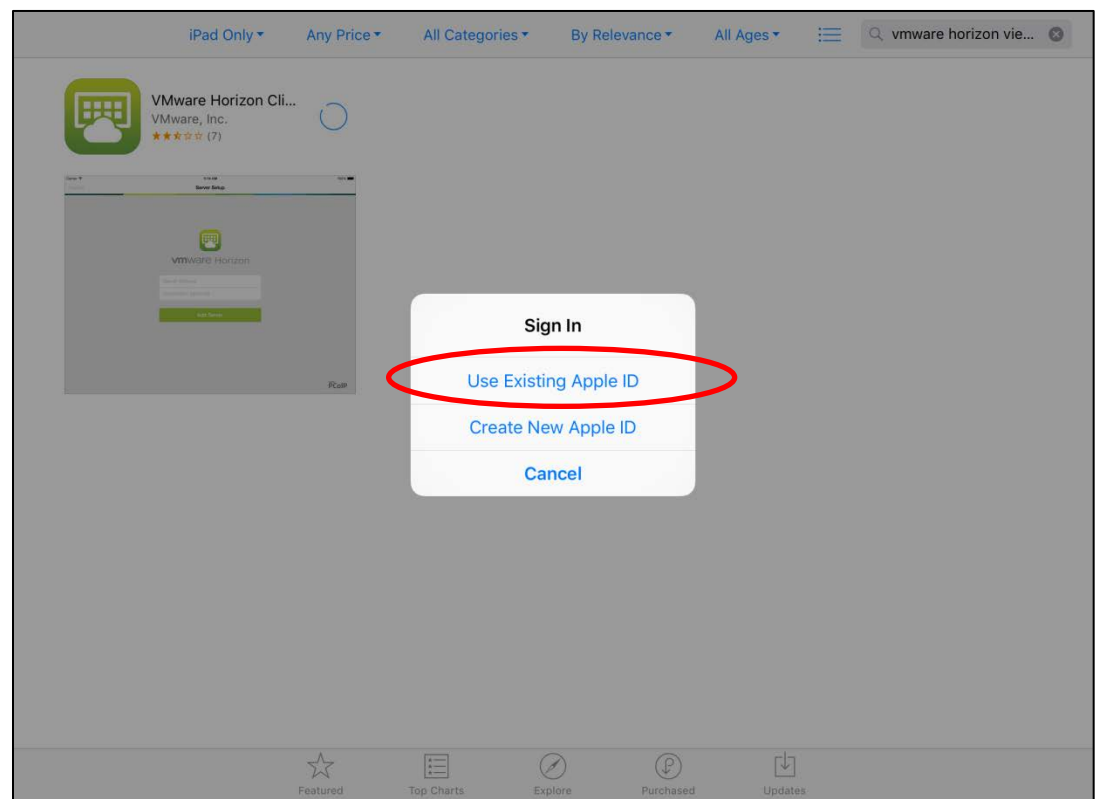

5. Enter your Apple ID and Password. Tap **OK**.

| iPad Only -                                                                                                    | Any Price - | All Categories -  | By Relevance - | All Ages - | Q vmware horizon vie | 0      |
|----------------------------------------------------------------------------------------------------|-------------|-------------------|----------------|------------|----------------------|--------|
| VMware Horizon Cli<br>VMware, Inc.<br>****                                                                                                    | O           |                   |                |            |                      |        |
| <br>tici an<br>Server Solup                                                                                                    |             |                   |                |            |                      |        |
| MINWARE Horizon                                                                                                    |             |                   |                |            |                      |        |
| And the second second s |             | Sign In to i      | Tunes Store    |            |                      |        |
|                                                                                                    |             | example@icloud.co | mc             |            |                      |        |
|                                                                                                    | PCorP       | Password          |                |            |                      |        |
|                                                                                                    |             | Cancel            | OK             |            |                      |        |
|                                                                                                    |             |                   |                |            |                      |        |
|                                                                                                    |             |                   |                |            |                      |        |
|                                                                                                    |             |                   |                |            |                      |        |
|                                                                                                    |             |                   |                |            |                      |        |
|                                                                                                    |             |                   |                |            |                      |        |
|                                                                                                    |             |                   |                |            |                      |        |
| _                                                                                                    |             |                   |                |            |                      |        |
| 3                                                                                                    |             |                   |                |            |                      | $\sim$ |

6. After the app downloads and installs, tap **Open**.

|          | iPad Only -                                           | Any Price -       | All Categories - | By Relevance •  | All Ages - | Ξ | Q vmware horizon vie 😵 |
|----------|-------------------------------------------------------|-------------------|------------------|-----------------|------------|---|------------------------|
| <b>P</b> | VMware Horizon<br>Client<br>VMware, Inc.<br>★★☆☆☆ (7) | <sup>+</sup> OPEN |                  |                 |            |   |                        |
|          | tra as<br>Barvar Betap                                |                   |                  |                 |            |   |                        |
|          | EVENTWARE Horizon<br>Anno Asser<br>Heren Panal        |                   |                  |                 |            |   |                        |
|          |                                                       |                   |                  |                 |            |   |                        |
|          |                                                       | PColP             |                  |                 |            |   |                        |
|          |                                                       |                   |                  |                 |            |   |                        |
|          |                                                       |                   |                  |                 |            |   |                        |
|          |                                                       |                   |                  |                 |            |   |                        |
|          |                                                       |                   |                  |                 |            |   |                        |
|          |                                                       |                   |                  |                 |            |   |                        |
|          |                                                       |                   |                  |                 |            |   |                        |
|          |                                                       | Featured          | Top Charts Ex    | plore Purchased | Update     | 5 |                        |

7. In the Server Address field, enter *dcfvdi.wisconsin.gov*. Tap **Add Server**.

| Cancel | Server Setup           | Settings |
|--------|------------------------|----------|
|        |                        |          |
|        |                        |          |
|        |                        |          |
|        | <b>vm</b> ware Horizon |          |
|        | dcfvdi.wisconsin.gov   |          |
|        | Description (optional) |          |
|        |                        |          |
|        | Add Server             |          |
|        |                        |          |
|        |                        |          |
|        |                        |          |
|        |                        |          |
|        |                        |          |
| 5 Č 🗇  |                        | $\sim$   |

8. Enter your ACCOUNTS username in the username field and enter your Vasco passcode in the Passcode field. Tap **Login**.

| Cancel       |                                          |        |
|--------------|------------------------------------------|--------|
|              | www.are Horizon                          |        |
|              |                                          |        |
|              | bttps://dcfvdi.wisconsin.gov (i)         |        |
|              | ENTER YOUR VASCO USER NAME AND PASSCODE. |        |
|              | Username                                 |        |
|              | Passcode                                 |        |
|              |                                          |        |
|              | Login                                    |        |
|              |                                          |        |
|              |                                          |        |
|              |                                          |        |
|              |                                          |        |
|              |                                          |        |
| 5 C <b>A</b> |                                          | $\sim$ |

9. Ensure the Domain is set to ACCOUNTS. Enter your ACCOUNTS username and password. Tap Login.

| Cancel       |                              |        |
|--------------|------------------------------|--------|
|              | <b>vm</b> ware Horizon       |        |
|              | bttps://dcfvdi.wisconsin.gov |        |
|              | Username                     |        |
|              | Password                     |        |
|              | Domain ACCOUNTS >            |        |
|              | Login                        |        |
|              |                              |        |
|              |                              |        |
|              |                              |        |
| 5 C <b>A</b> |                              | $\vee$ |

10. Tap on the VDI icon.

| Logout  |          |           |                    |             |  |
|---------|----------|-----------|--------------------|-------------|--|
| DCFVDIA | DCFVEval |           |                    |             |  |
|         |          |           |                    |             |  |
|         |          | Favorites | र्ट्री<br>Settings | (?)<br>Help |  |